# Configuration ou modification du mot de passe FXOS Firepower 2100

# Table des matières

Introduction Conditions préalables Exigences Composants utilisés Procédure Procédure pour Firepower 2100 avec image ASA Procédure pour Firepower 2100 avec image FTD Exemple de configuration Exemple pour Firepower 2100 avec code ASA Exemple pour Firepower 2100 avec code FTD

# Introduction

Ce document décrit les étapes à suivre pour modifier le mot de passe d'un utilisateur local sur l'appliance Firepower 2100.

# Conditions préalables

### Exigences

Cisco vous recommande de prendre connaissance des rubriques suivantes :

Cisco Firepower FXOS

### Composants utilisés

Les informations contenues dans ce document sont basées sur les versions matérielles/logicielles suivantes :

- RPF 2100
- FXOS versions 2.1, 2.2 et 2.3

Cette procédure est modifiée en fonction du code d'application utilisé. Il peut s'agir d'un dispositif de sécurité adaptatif (ASA) ou d'un système de défense contre les menaces Firepower (FTD). Les deux méthodes sont traitées dans ce document.

Les informations de ce document ont été créées pour les périphériques dont le nom d'utilisateur et le mot de passe d'administration actuels sont connus et pour les périphériques dont la

configuration est désactivée (par défaut)

# Procédure

Procédure pour Firepower 2100 avec image ASA

Étape 1. Passez en mode de sécurité.

<#root>
Firepower-chassis#
 scope security

Étape 2. Vérifiez quel utilisateur est configuré, où local-user-name est le nom de compte à utiliser pour se connecter à ce compte.

#### <#root>

```
Firepower-chassis /security #
show local-user
```

Étape 3. Saisissez l'étendue de l'utilisateur local.

<#root>

```
Firepower-chassis /security/local-user #
scope local-user username
```

Étape 4. Définissez le nouveau mot de passe pour le compte d'utilisateur.

#### <#root>

```
Firepower-chassis /security/local-user #
```

set password

Enter a password:

Confirm the password:

Étape 5. Validez la transaction dans la configuration système.

```
<#root>
Firepower-chassis /security/local-user* #
commit-buffer
```

### Procédure pour Firepower 2100 avec image FTD

Étape 1. Connectez-vous à l'application FTD via CLI.

<#root>
Firepower-chassis#
connect ftd

Étape 2. Vérifiez si l'utilisateur souhaite modifier une partie de la table des utilisateurs.

#### <#root>

>

show user

Login UID Auth Access Enabled Reset Exp Warn Str Lock Max admin 100 Local Config Enabled No Never N/A Dis No 0  $\,$ 

Étape 3. Définissez le mot de passe du compte d'utilisateur.

> configure user password admin Enter current password: Enter new password for user admin: Confirm new password for user admin:

## Exemple de configuration

Exemple pour Firepower 2100 avec code ASA

<#root> FPR-2100 login: admin password: Admin123 FPR-2100# scope security FPR-2100 /security # show local-user User Name First Name Last name \_\_\_\_\_ admin FPR-2100 /security # enter local-user admin FPR-2100 /security/local-user # set password Enter a password: cisco Confirm the password: cisco FPR-2100 /security/local-user\* # commit-buffer

Une fois les modifications validées, vérifiez qu'elles fonctionnent correctement, déconnectez-vous de la session et reconnectez-vous avec le nouveau mot de passe cisco.

<#root>
FPR-2100 /security/local-user #
top
FPR-2100#

FPR-2100 /security/local-user #

exit

FPR-2100 login:

admin

password:

cisco

FPR-2100#

Une fois le mot de passe modifié, l'ancien mot de passe est remplacé par le nouveau.

Exemple pour Firepower 2100 avec code FTD

<#root>

Firepower-chassis#

connect ftd

>

show user

Login UID Auth Access Enabled Reset Exp Warn Str Lock Max admin 100 Local Config Enabled No Never N/A Dis No 0 >

configure user password

admin Enter current password:

oldpassword

Enter new password for user admin:

newpassword

Confirm new password for user admin:

newpassword

Une fois les modifications validées, vérifiez qu'elles fonctionnent correctement, déconnectez-vous de la session et reconnectez-vous avec le nouveau mot de passe passwordnewpassword.

<#root>

> exit Firepower-chassis# exit Firepower-chassis login:admin password:

#### newpassword

Firepower-chassis#

### À propos de cette traduction

Cisco a traduit ce document en traduction automatisée vérifiée par une personne dans le cadre d'un service mondial permettant à nos utilisateurs d'obtenir le contenu d'assistance dans leur propre langue.

Il convient cependant de noter que même la meilleure traduction automatisée ne sera pas aussi précise que celle fournie par un traducteur professionnel.